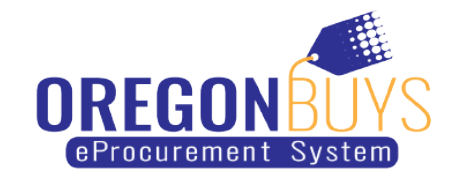

## How to view the responses submitted for an opportunity

Suppliers can view the electronic responses (Quotes) received on a Bid Solicitation (opportunity).

Use these instructions to access Bid Solicitation documents in OregonBuys:

1. Open a web browser and navigate to OregonBuys https://oregonbuys.gov.

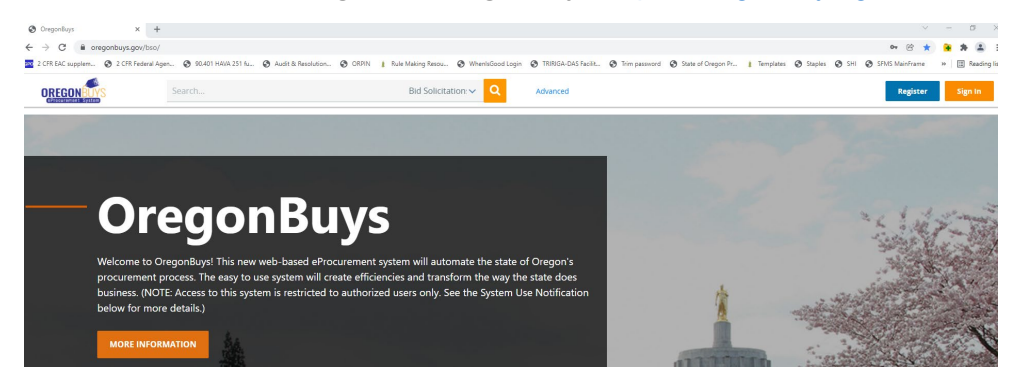

2. Enter a keyword or document number in the top search bar, ensure Bid Solicitation is selected in the dropdown, then click on the magnifying glass:

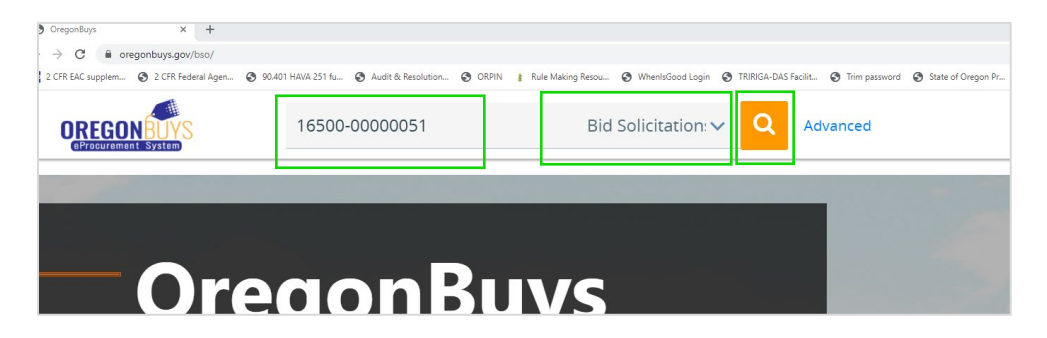

3. Once you locate the document, click the Bid Solicitation number to open the record:

| + Advanced Searc      | h                |                        |              |                                                     |                        |                 |                                       |
|-----------------------|------------------|------------------------|--------------|-----------------------------------------------------|------------------------|-----------------|---------------------------------------|
| Results               |                  |                        |              |                                                     |                        |                 |                                       |
|                       |                  |                        | 1-1 of 1 《 < | 1 > >>                                              |                        |                 | 📥 👾 🚣                                 |
| Bid Solicitation<br># | Alternate ld 🛛 🗘 | Contract/Blanke<br>t # | Buyer 🛇      | Description 🗘                                       | Bid Opening Oate       | Bid Holder List | Awarded<br>Vendor(s)                  |
| S-16500-00000051      |                  | PO-16500-<br>00002865  | Erin * Smith | Salesforce<br>Support Request<br>for Proposal (RFP) | 02/25/2021<br>14:00:00 |                 | Catalyst<br>Consulting Group,<br>Inc. |
|                       |                  |                        | 1-1 of 1 《 〈 | 1 > »                                               |                        |                 | 🛃 😣 📥                                 |

4. When the Solicitation record opens, scroll to the bottom of the screen and select the Bid Tab button:

| Item Inform                | ation                                                     |                            |                     |          |            |  |
|----------------------------|-----------------------------------------------------------|----------------------------|---------------------|----------|------------|--|
|                            |                                                           |                            |                     |          |            |  |
| ltem # 1: (9               | 20 - 03 ) Provide hourly billing rat                      | e for work outlined in the | sow                 |          |            |  |
| NIGP Code: <u>920</u><br>A | ) <u>-03</u><br>pplication Service Provider (ASP) (Web Ba | ised Hosted)               |                     |          |            |  |
| Qty                        | Unit Cost                                                 | UOM                        | Total Discount Amt. | Tax Rate | Tax Amount |  |
| 1.0                        | HOUR/HOUR - H                                             | lour(s)                    |                     |          |            |  |
| Manufacturer:              |                                                           |                            | Brand:              |          | Model:     |  |
| Make:                      |                                                           |                            | Packaging:          |          |            |  |
|                            |                                                           |                            |                     |          |            |  |
|                            |                                                           |                            |                     |          |            |  |
|                            |                                                           |                            | Bid Tab Exit        | sserved  |            |  |

a. All Quotes submitted for this Solicitation will be viewable on the Bid Tab screen:

| Bid Tabulation         | for Bid #S-16500-00000051                            |             |                                 |                        |
|------------------------|------------------------------------------------------|-------------|---------------------------------|------------------------|
| Quotes                 | Header Questions Subcontractors Score Summary        | Back to Bid |                                 |                        |
| Total Number of Submit | ted Quotes: 8                                        |             |                                 |                        |
| Quote #                | Description                                          | Vendor ID   | Vendor Name                     | Submit Date            |
| Q000000160             | Salesforce Support Request for Proposal (RFP)        | V00010170   | DEVCARE SOLUTIONS               | 02/25/2021 09:24:47 AM |
| Q000000168             | Salesforce Support Request for Proposal RFP          | V00007212   | Qualex Consulting Services, Inc | 02/25/2021 09:44:14 AM |
| Q000000169             | Salesforce Support Request for Proposal (RFP)        | V0000085    | Catalyst Consulting Group, Inc. | 02/25/2021 11:14:16 AM |
| Q000000171             | Salesforce Support Request for Proposal (RFP)        | V00010392   | Servio Consulting, LLC          | 02/24/2021 09:02:42 AM |
| Q000000172             | Salesforce Support Request for Proposal (RFP)        | V00003322   | IBM                             | 02/25/2021 12:11:08 PM |
| Q000000174             | Salesforce Support Request for Proposal (RFP) Slalom | V00005749   | Slalom LLC                      | 02/25/2021 12:34:44 PM |
| Q000000175             | Salesforce Support Request for Proposal (RFP)        | V00010441   | Incapsulate                     | 02/25/2021 09:58:19 AM |
| Q000000176             | Salesforce Support Request for Proposal (RFP)        | V00010183   | Brite Systems                   | 02/25/2021 08:46:24 AM |
|                        |                                                      |             |                                 |                        |

b. Click on a Quote number to view the information submitted:

| <b>Bid Tabulation</b> | n for Bio | d #S-16500-00000051 |  |
|-----------------------|-----------|---------------------|--|
|-----------------------|-----------|---------------------|--|

| Quotes                  | Header Questions Subcontractors Score Summary B      | ack to Bid |                                 |                        |
|-------------------------|------------------------------------------------------|------------|---------------------------------|------------------------|
| Total Number of Submitt | ted Quotes: 8                                        |            |                                 |                        |
| Quote #                 | Description                                          | Vendor ID  | Vendor Name                     | Submit Date            |
| Q000000160              | Salesforce Support Request for Proposal (RFP)        | V00010170  | DEVCARE SOLUTIONS               | 02/25/2021 09:24:47 AM |
| Q000000168              | Salesforce Support Request for Proposal RFP          | V00007212  | Qualex Consulting Services, Inc | 02/25/2021 09:44:14 AM |
| Q000000169              | Salesforce Support Request for Proposal (RFP)        | V0000085   | Catalyst Consulting Group, Inc. | 02/25/2021 11:14:16 AM |
| Q000000171              | Salesforce Support Request for Proposal (RFP)        | V00010392  | Servio Consulting, LLC          | 02/24/2021 09:02:42 AM |
| Q000000172              | Salesforce Support Request for Proposal (RFP)        | V00003322  | IBM                             | 02/25/2021 12:11:08 PM |
| Q000000174              | Salesforce Support Request for Proposal (RFP) Slalom | V00005749  | Slalom LLC                      | 02/25/2021 12:34:44 PM |
| Q000000175              | Salesforce Support Request for Proposal (RFP)        | V00010441  | Incapsulate                     | 02/25/2021 09:58:19 AM |
| Q000000176              | Salesforce Support Request for Proposal (RFP)        | V00010183  | Brite Systems                   | 02/25/2021 08:46:24 AM |

5. If applicable, click on the Score Tab to view Bid scoring information:

| <b>Bid Tabulation</b>  | for Bid #S-16500-00000051                            |             |                                 |                        |
|------------------------|------------------------------------------------------|-------------|---------------------------------|------------------------|
| Quotes                 | Header Questions Subcontractors Score Summary        | Back to Bid |                                 |                        |
| Total Number of Submit | ted Quotes: 8                                        |             |                                 |                        |
| Quote #                | Description                                          | Vendor ID   | Vendor Name                     | Submit Date            |
| Q000000160             | Salesforce Support Request for Proposal (RFP)        | V00010170   | DEVCARE SOLUTIONS               | 02/25/2021 09:24:47 AM |
| Q000000168             | Salesforce Support Request for Proposal RFP          | V00007212   | Qualex Consulting Services, Inc | 02/25/2021 09:44:14 AM |
| Q000000169             | Salesforce Support Request for Proposal (RFP)        | V0000085    | Catalyst Consulting Group, Inc. | 02/25/2021 11:14:16 AM |
| Q000000171             | Salesforce Support Request for Proposal (RFP)        | V00010392   | Servio Consulting, LLC          | 02/24/2021 09:02:42 AM |
| Q000000172             | Salesforce Support Request for Proposal (RFP)        | V00003322   | IBM                             | 02/25/2021 12:11:08 PM |
| Q000000174             | Salesforce Support Request for Proposal (RFP) Slalom | V00005749   | Slalom LLC                      | 02/25/2021 12:34:44 PM |
| Q000000175             | Salesforce Support Request for Proposal (RFP)        | V00010441   | Incapsulate                     | 02/25/2021 09:58:19 AM |
| Q000000176             | Salesforce Support Request for Proposal (RFP)        | V00010183   | Brite Systems                   | 02/25/2021 08:46:24 AM |
|                        |                                                      |             |                                 |                        |

a. Click on Score Summary:

| Bid Tabulation for Bid #                              | S-16500-00000 | 0051          |       |        |
|-------------------------------------------------------|---------------|---------------|-------|--------|
| Quotes Items Header Que                               | stions        | ractors Sco   | re Su | ummary |
| [Maintain] [ScoreSummary]<br>Scorecard Creation/Maint | enance        |               |       |        |
| Scoring Component Description                         |               | Wei           | ght   |        |
| Technical Evaluation                                  |               | 10            | 0.0   |        |
|                                                       | total: 100.0  | subTotal: 100 | 0     |        |

## b. View the scoring details:

|                                                             | 051                                 |                                              |                     |                             |                               |
|-------------------------------------------------------------|-------------------------------------|----------------------------------------------|---------------------|-----------------------------|-------------------------------|
| Quotes Items Header Questions Subcont                       | ractors Score Summar                | Back to Bid                                  |                     |                             |                               |
| Maintain ScoreSummary                                       |                                     |                                              |                     |                             |                               |
| coreCard Tabulation Summary                                 |                                     |                                              |                     |                             |                               |
| icore_total Sort By: Ascending 🗸 # of vendor                | s per page: 5 🗸 Go                  |                                              |                     |                             |                               |
| Total ScoreCards Count: 1 Total Quotes Cou                  | nt: <sup>8</sup>                    |                                              |                     |                             |                               |
| Quote 1-5 of 8<br>Index: 1 <b>2</b>                         |                                     |                                              |                     |                             |                               |
|                                                             |                                     |                                              |                     |                             |                               |
| coring Component Description/Score                          | DEVCARE SOLUT                       | TONS Servio Consulting LLC                   | IBM                 | Incansulate                 | Brite Systems                 |
| Scoring Component Description/Score<br>fechnical Evaluation | DEVCARE SOLUT<br>41.0               | TIONS Servio Consulting, LLC<br>48.0         | IBM<br>50.0         | Incapsulate<br>50.0         | Brite Systems<br>50.0         |
| coring Component Description/Score<br>echnical Evaluation   | DEVCARE SOLUT<br>41.0<br>Total 41.0 | TIONS Servio Consulting, LLC<br>48.0<br>48.0 | IBM<br>50.0<br>50.0 | Incapsulate<br>50.0<br>50.0 | Brite Systems<br>50.0<br>50.0 |